## Connecting Apple Devices to the Attorney Wireless Network

1. From the Home screen of the iOS device, tap Settings.

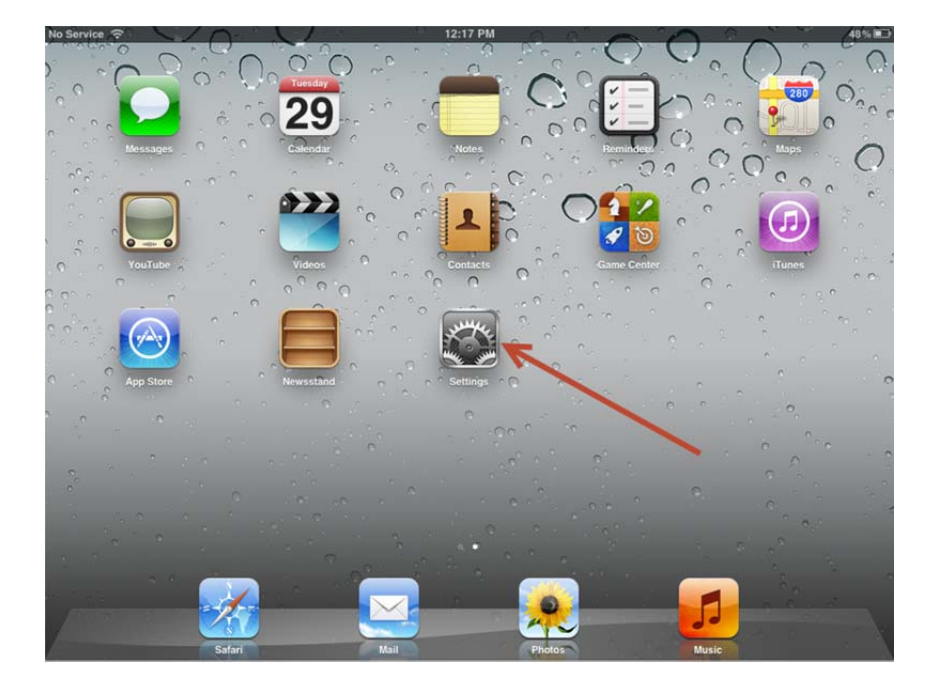

2. In the left pane, tap on Safari. Slide Block Pop-ups to OFF.

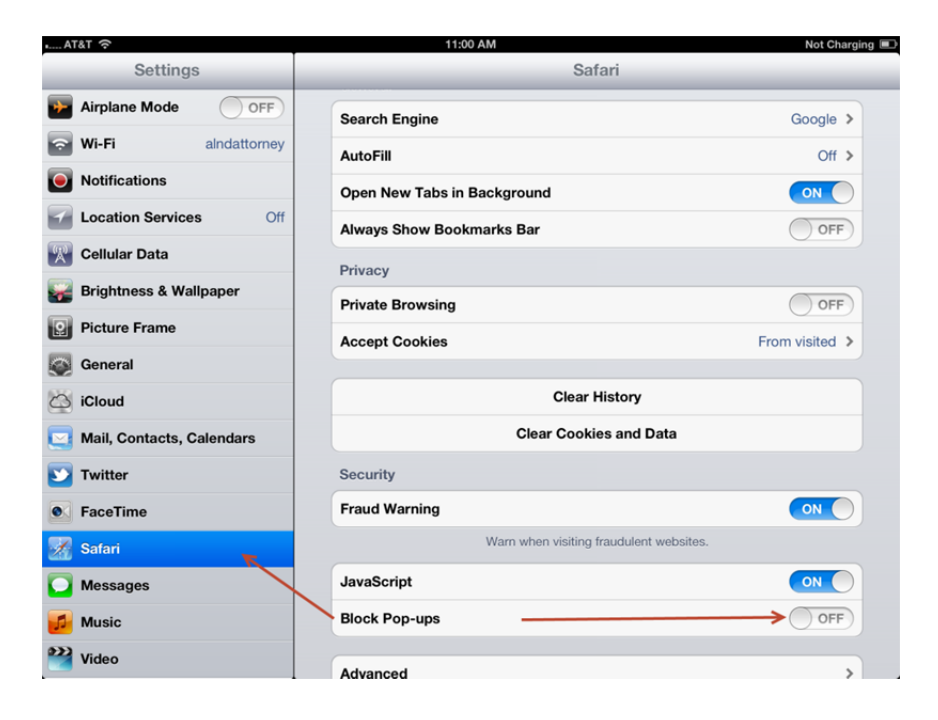

3. Next, tap **Wi-Fi** from the left pane.

| No Service                | 12:17 PM                                                    |                            |
|---------------------------|-------------------------------------------------------------|----------------------------|
| Settings                  | Wi-Fi Networks                                              |                            |
| Airplane Mode             |                                                             |                            |
| 🛜 Wi-Fi 🚬 alndguest       | Wi-Fi                                                       | ON                         |
| Notifications             | Choose a Network                                            |                            |
| Location Services On      | <sup>8</sup> <sup>Mc</sup> <sub>2</sub> , alndattorney      | <del>?</del> 📀             |
| 🕎 Cellular Data           | ainddon                                                     | ê 🗢 📀                      |
| 🙀 Brightness & Wallpaper  | aIndguest                                                   | ₽ 🌫 📀                      |
| Picture Frame             | HP-Print-a7-LaserJet 300                                    | € 🔊                        |
| General                   | MPX_00:E0:86:0E:84:A9                                       | <del>?</del> 📀             |
| iCloud                    | Other                                                       | >                          |
| Mail, Contacts, Calendars | Ask to Join Networks                                        | ON                         |
| S Twitter                 | Known networks will be joined automatically. If no known ne | etworks are available, you |
| 🛃 Safari                  | will be asked before joining a new netw                     | vork.                      |
| O Messages                |                                                             |                            |
| 💋 Music                   |                                                             |                            |
| Wideo Video               |                                                             |                            |
| 👷 Photos                  |                                                             |                            |

4. Tap "alndattorney" in the list of available wireless networks.

| No Service                  | 12:16 PM                                                     |                          |
|-----------------------------|--------------------------------------------------------------|--------------------------|
| Settings                    | Wi-Fi Networks                                               |                          |
| Airplane Mode               |                                                              |                          |
| 🛜 Wi-Fi alndattorney        | Wi-Fi                                                        |                          |
| Notifications               | Choose a Network                                             |                          |
| Location Services On        | alndattorney                                                 | <del>?</del> 0           |
| 🕅 Cellular Data             | alnddcn                                                      | 2 🗢 🕑                    |
| 🙀 Brightness & Wallpaper    | alndguest                                                    | ê 🗢 📀                    |
| Picture Frame               | HP-Print-a7-LaserJet 300                                     | ÷ 📀                      |
| General                     | MPX_00:E0:86:0E:84:A9                                        | <del>?</del> 📀           |
| 🛆 iCloud                    | Other                                                        | >                        |
| S Mail, Contacts, Calendars | Ask to Join Networks                                         |                          |
| 💟 Twitter                   | Known networks will be joined automatically. If no known net | works are available, you |
| 💏 Safari                    | will be asked before joining a new netwo                     | ork.                     |
| O Messages                  |                                                              |                          |
| 🗾 Music                     |                                                              |                          |
| Video                       |                                                              |                          |
| 🔎 Photos                    |                                                              |                          |

5. A pop-up window (Safari) should immediately appear.

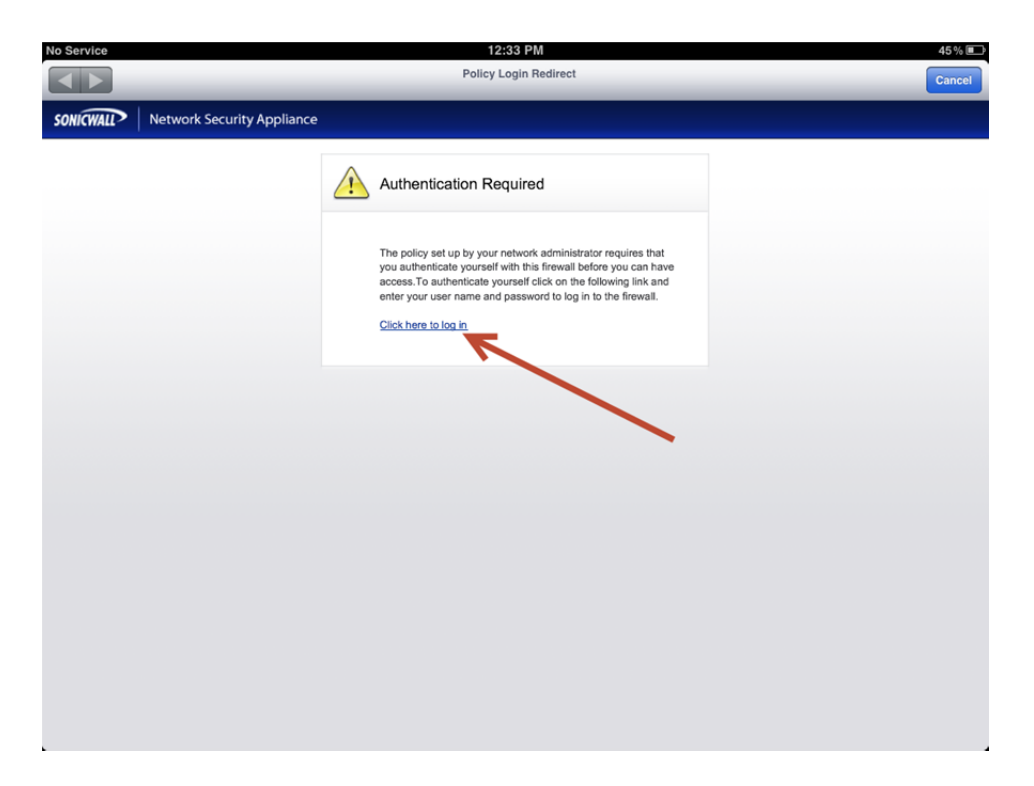

6. After tapping "Click here to log in", you should be directed to a login page.

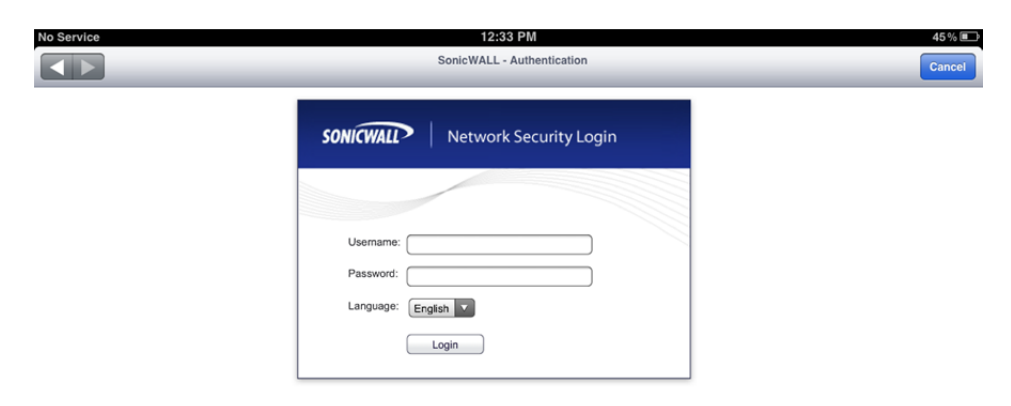

 Enter your local CM/ECF account information to log in.
NOTE: For pro hac vice attorneys, the format for your login information may vary slightly from the example below.

| No Service | 12:33 PM<br>SonicWALL - Authentication | 45 % 💽<br>Cancel |
|------------|----------------------------------------|------------------|
|            | SONICWALL   Network Security Login     |                  |
|            | Usemame: asb-test-1234                 |                  |
|            | Password:                              |                  |
|            | Login                                  |                  |

8. Once you have logged in, you should see the following screen:

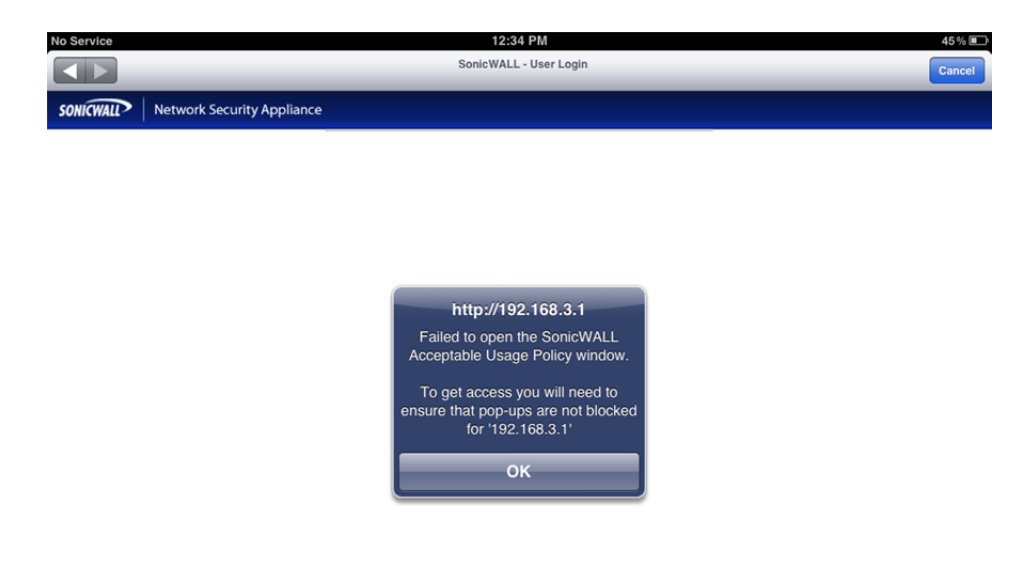

9. Go back to the **Settings** app and navigate to the **Wi-Fi** page.

| No Service                | 12:35 PM                                                                | 45             |
|---------------------------|-------------------------------------------------------------------------|----------------|
| Settings                  | Wi-Fi Networks                                                          |                |
| Airplane Mode             |                                                                         |                |
| Wi-Fi Not Connected       | Wi-Fi                                                                   | ON             |
| Notifications             | Choose a Network                                                        |                |
| Location Services On      | alndattorney                                                            | ≂ 📀            |
| 🕎 Cellular Data           | alnddon                                                                 | 2 🕈 🔒          |
| 🙀 Brightness & Wallpaper  | alndguest                                                               | 2 🗢 🗎          |
| Picture Frame             | HP-Print-a7-LaserJet 300                                                | ÷ 🕥            |
| General                   | MPX_00:E0:86:0E:84:A9                                                   | <del>?</del> 📀 |
| 🙆 iCloud                  | Other                                                                   | >              |
| Mail, Contacts, Calendars | Ask to Join Networks                                                    | ON             |
| 💟 Twitter                 | Known networks will be joined automatically. If no known networks are a | available, you |
| 🌠 Safari                  | will be asked before joining a new network.                             |                |
| 🖸 Messages                |                                                                         |                |
| 🗾 Music                   |                                                                         |                |
| 🚰 Video                   |                                                                         |                |
| 🔎 Photos                  |                                                                         |                |

10. Tap the blue arrow next to "alndattorney" to bring up the network options.

| No Service                | 12:35 PM       |                     | 45 % 🔳 |
|---------------------------|----------------|---------------------|--------|
| Settings                  | Wi-Fi Networks | alndattorney        |        |
| Airplane Mode             |                |                     |        |
| S Wi-Fi Not Connected     |                | Forget this Network |        |
| Notifications             | Auto-Join      |                     |        |
| Location Services On      |                |                     |        |
| 🕎 Cellular Data           | Auto-Login     |                     |        |
| 🙀 Brightness & Wallpaper  | IP Address     |                     |        |
| Picture Frame             | DHCP           | BootP               | Static |
| General                   | IP Address     |                     |        |
| iCloud                    | Subnet Mask    |                     |        |
| Mail, Contacts, Calendars | Router         |                     |        |
| S Twitter                 | DNS            |                     |        |
| 🔀 Safari                  | Search Domains |                     |        |
| Messages                  | Client ID      |                     |        |
| 💋 Music                   | HTTP Proxy     |                     |        |
| 🚰 Video                   | Off            | Manual              | Auto   |
| 🔎 Photos                  |                |                     |        |

| No Service                          | 12:35 PM       |                     | 45 % 🔳 |
|-------------------------------------|----------------|---------------------|--------|
| Settings                            | Wi-Fi Networks | alndattorney        |        |
| Airplane Mode                       |                |                     |        |
| Wi-Fi Not Connected                 |                | Forget this Network |        |
| <b>O</b> Notifications              | Auto-Join      |                     |        |
| Location Services On                |                |                     |        |
| 🕎 Cellular Data                     | Auto-Login     |                     | OFF    |
| 🙀 Brightness & Wallpaper            | IP Address     |                     |        |
| Picture Frame                       | DHCP           | BootP               | Static |
| General                             | IP Address     |                     |        |
| iCloud                              | Subnet Mask    |                     |        |
| Salendars Mail, Contacts, Calendars | Router         |                     |        |
| <b>W</b> Twitter                    | DNS            |                     |        |
| Mafari Safari                       | Search Domains |                     |        |
| Messages                            | Client ID      |                     |        |
| 💋 Music                             | HTTP Proxy     |                     |        |
| 🚰 Video                             | Off            | Manual              | Auto   |
| 🔎 Photos                            |                |                     |        |

11. Tap the slider for Auto-Login so that it is showing OFF.

12.In **Safari**, attempt to go to any website. You will see the following pop-up:

| No Service 🔶 | 2         |                               | 12:36 PM                                        |        | 44% 💷 |
|--------------|-----------|-------------------------------|-------------------------------------------------|--------|-------|
|              | n 🖻       | 192.168.3.1/dynUserLogin.html |                                                 | Google |       |
| l×           |           | Sonie                         | cWALL - User Login                              |        | +     |
| SONICWALL    | Network S | ecurity Appliance             |                                                 |        |       |
|              |           | This si<br>open a<br>Block    | te is attempting to<br>a pop-up window<br>Allow |        |       |

13.Once you tap **Allow**, you will be prompted to accept the internet policy.

| No Service 🙃                                                                                                    | 12:                                                                                                    | 36 PM                                                                                                    | 44%                                                                                                    |    |
|----------------------------------------------------------------------------------------------------|----------------------------------------------------------------------------------------------------|----------------------------------------------------------------------------------------------------|----------------------------------------------------------------------------------------------------|----|
| < > m 🖻                                                                                                    |                                                                                                    | ¢                                                                                                    | Google                                                                                                    |    |
| S                                                                                                    | SonicWALL - User Login                                                                                                    | × Accep                                                                                                    | otable Use Policy                                                                                                    | ÷  |
|                                                                                                    | Welcome to the<br>Northern Dis                                                                                                    | U.S. District Court<br>strict of Alabama                                                                                                    |                                                                                                    |    |
|                                                                                                    |                                                                                                    |                                                                                                    |                                                                                                    |    |
|                                                                                                    | Below is the Internet usage policy for the Attorney wirele                                                                                                    | ss network. Please read and accept terr                                                                                                    | ms before proceeding.                                                                                                    |    |
|                                                                                                    |                                                                                                    |                                                                                                    |                                                                                                    |    |
|                                                                                                    |                                                                                                    |                                                                                                    |                                                                                                    |    |
|                                                                                                    | Courtroom                                                                                                    | Internet Policy                                                                                                    |                                                                                                    |    |
| For the convenience of the attorm<br>This includes e-mail, electronic co<br>pertains to the court case. In addi<br>indecent or obscene materials, pr | eys, Internet access is available in the courtrooms. This Interne<br>ase filing (CM/ECF) and PACER access. Also, due to the high<br>fition, users are expected to conduct themselves in a profession<br>ordenity, or any form of discrimination or sexism. Violating this p | It access is to be used for business reasor<br>consumption of band-width, multi-media st<br>ial manner and refrain from accessing and<br>policy may result in sanctions. | ns only, specifically business related to the court case.<br>reaming of music and video is not permitted unless it<br>//or transmitting documents or e-mail which contain |    |
| This policy is to advise users of a<br>internet can be fraught with dange<br>provide guidance to the user in di                                      | cceptable use of internet access in the courtrooms and provide<br>er of viruses, spyware, theft and destruction. This document sh<br>iagnosing problems.                                                                                                    | the user with a description of security pro<br>ould raise awareness of computer security                                                                                 | cedures required by the court. Direct access to the<br>y, assist the user in recognizing potential problems, and                                                          |    |
| Users are expected to use their p<br>accessing the internet, due to liab<br>spy-ware, as discussed in this po                                        | rivate laptop or notebook computer in the courtroom; the Court<br>bility issues, they will not be able to assist in specific problems v<br>licy, must be employed.                                                                                                    | will not provide such equipment. While the<br>with the user's equipment. Special precauti                                                                                | e Court's IT staff can be available to assist you in<br>ions for preventing the spread of computer viruses and                                                            |    |
| Requirements:                                                                                                    |                                                                                                    |                                                                                                    |                                                                                                    |    |
| In order to access the Internet fro                                                                                                    | im the courtroom, the user must have the following:                                                                                                    |                                                                                                    |                                                                                                    |    |
| Notebook computer with Virus Pro<br>is set to obtain an IP address auto                                                                              | otection Software. Computers with cameras and/or microphone<br>comatically.)                                                                                                    | is are not allowed. (Note: check with your                                                                                                    | own IT department to make sure your internet connection                                                                                                    | on |
| Power cable (if needed)                                                                                                    |                                                                                                    |                                                                                                    |                                                                                                    |    |
| Login/Password:                                                                                                    |                                                                                                    |                                                                                                    |                                                                                                    |    |
| Users will establish access to the                                                                                                    | court internet using their CM/ECF login id and password.                                                                                                    |                                                                                                    |                                                                                                    |    |
| Viruses and Spyware:                                                                                                    |                                                                                                    |                                                                                                    |                                                                                                    |    |
| A virus is an executable file that n<br>other files across a network. A vir                                                                          | eplicates itself and attaches to other executable programs or m<br>rus can destroy data, may damage data integrity, deny access t                                                                                                    | acros in an unsolicited manner. It may do to service, and spread problems to other c                                                                                     | no apparent damage, but may spread to diskettes or<br>omputers.                                                                                                    |    |

## 14.Scroll to the bottom of the page to tap the "I Accept" button.

| No Service 🙃                                                                                                    | 1                                                                                                    | 2:36 PM                                                                                                    | 44                                                                                                    | % 🗈       |
|----------------------------------------------------------------------------------------------------|----------------------------------------------------------------------------------------------------|----------------------------------------------------------------------------------------------------|----------------------------------------------------------------------------------------------------|-----------|
| < > m 🖻 (                                                                                                    |                                                                                                    | (                                                                                                    | Google                                                                                                    | $\supset$ |
| So                                                                                                    | nicWALL - User Login                                                                                                    | × Ac                                                                                                    | ceptable Use Policy                                                                                                  | +         |
| Viruses and Spyware:                                                                                                    |                                                                                                    |                                                                                                    |                                                                                                    |           |
| A virus is an executable file that rep<br>other files across a network. A virus                                                                                                    | licates itself and attaches to other executable programs or<br>can destroy data, may damage data integrity, deny acces                                                                    | macros in an unsolicited manner. It may<br>s to service, and spread problems to oth                             | y do no apparent damage, but may spread to diskettes or<br>er computers.                                             |           |
| Spyware, also known as adware, re<br>machine's owner or legitimate user.<br>monitoring of Web-browsing activity                                                                                    | fers to a broad category of malicious software designed to<br>Spyware differs from viruses in that it does not self-replica<br>for marketing purposes; or routing of web-site requests to | intercept or take partial control of a com<br>te. Typical tactics include delivery of uns<br>advertising sites. | puter's operation without the informed consent of that<br>solicited pop-up advertisements; theft of personal informa | tion      |
| To protect your computer, and the C<br>Anti-virus or PC-Cillin (by MicroTren<br>Symantec, McAfee and MicroTrend                                                                                    | Court's internet access delivery system, you must have rep<br>nd). Subscription services offered by each of these compar                                                                  | utable Anti-virus software installed such<br>ies will keep your virus protection up to                          | as Symantec (Norton) Anti-Virus, McAfee Anti-virus, AVC<br>date. Antispyware programs are also available from        | 3         |
| (Note: Inclusion in this publication o<br>indicate any endorsement or evaluation                                                                                                    | f any software product or company does not tion by this Court.)                                                                                                    |                                                                                                    |                                                                                                    |           |
| Signs of a Virus<br>• Computer is sluggish or locks up<br>• New filenames appear, files grow<br>• Unexpected messages appear<br>• Memory capacity decreases<br>• Hard disk crashes                 | or are lost                                                                                                    |                                                                                                    |                                                                                                    |           |
| Signs of Spyware<br>• Pop-up advertisements inundate y<br>• Internet Home Page has changed<br>• Web browser contains additional of<br>• Computer is sluggish or locks up.                          | our computer<br>and won't change back<br>components that you didn't download                                                                                                    |                                                                                                    |                                                                                                    |           |
| Techniques for Avoiding Viruses an<br>• Ensure that all files are scanned for<br>• Do not download unknown softwar<br>• Never open files from unfamiliar so<br>• Never answer "Yes" to an unfamili | d Spyware<br>v viruses and potentially unwanted programs (PUPs).<br>er from the Internet<br>surces.<br>ar pop-up that asks if you'd like to "optimize your Windows                        | " or "scan your computer                                                                                        |                                                                                                    |           |
| Click "I Accept" only if you wish<br>or otherwise select "Cancel".                                                                                                    | to accept these terms and continue,                                                                                                    |                                                                                                    |                                                                                                    |           |

( I Accept

.

Cancel

.

15.In some cases, after accepting the agreement, you might be re-directed to a page looking similar to this:

| No Se                                                                                                    | ervice 🥱                                                                                                    | (î                                                                                                    |                                                                                                    |                                                               | 12:37 PM                                                                                                    | 44% 💷                                                                                                    |
|----------------------------------------------------------------------------------------------------|----------------------------------------------------------------------------------------------------|----------------------------------------------------------------------------------------------------|----------------------------------------------------------------------------------------------------|---------------------------------------------------------------|----------------------------------------------------------------------------------------------------|----------------------------------------------------------------------------------------------------|
| •                                                                                                    | ►                                                                                                    | ĥ                                                                                                    | n                                                                                                    |                                                               | mesu.apple.com/assets/com_apple_MobileAsset_SoftwareUpdate/com_a C Google                                                                                                    |                                                                                                    |
| X                                                                                                    |                                                                                                    |                                                                                                    |                                                                                                    | me                                                            | esu.apple.com/assets/com_apple_MobileAsset_SoftwareUpdate/com_apple_MobileAsset_SoftwareUpdate.xml                                                                                                    | +                                                                                                    |
| Assets<br>SUPrc<br>_Com<br>_Unar<br>com_{_{}}<br>4281.2<br>Install<br>SUPrc<br>_Com<br>_Unar<br>com{_{}}<br>Minin<br>SUPrc<br>_Com<br>_Unar<br>(Com{_{}}<br>Minin<br>Install<br>SUPrc<br>_Com<br>_Unar<br>(Com{_{}}<br>Minin<br>Install<br>SUPrc<br>_Com<br>_Unar<br>(Com{_{}})<br>Minin<br>Install<br>SUPrc<br>_Com<br>_Unar<br>(Com{_{}})<br>Minin<br>Inc. S<br>Tm Ye<br>http://<br>Minin<br>Inc. S<br>GcZlu<br>Minin<br>Inc. S<br>GcZlu<br>Minin<br>Inc. S<br>Com{_{}}<br>Minin<br>Inc. S<br>Tm Ye<br>(Com{_{}})<br>Minin<br>Inc. S<br>Tm Ye<br>(Com{_{}})<br>Minin<br>Inc. S<br>C<br>Cum<br>Minin<br>Inc. S<br>C<br>Cum<br>Minin<br>Inc. S<br>Cum<br>Minin<br>Inc. S<br>Cum<br>Minin<br>Inc<br>Inc. S<br>Cum<br>Minin<br>Inc. S<br>Cum<br>Minin<br>Inc. S<br>Cum<br>Minin<br>Inc. S<br>Cum<br>Minin<br>Inc. S<br>Cum<br>Minin<br>Inc. S<br>Cum<br>Minin<br>Inc. S<br>Cum<br>Minin<br>Inc. S<br>Cum<br>Minin<br>Inc. S<br>Cum<br>Minin<br>Inc. S<br>Cum<br>Minin<br>Inc. S<br>Cum<br>Minin<br>Inc. S<br>Cum<br>Minin<br>Inc<br>Inc<br>S<br>Cum<br>Minin<br>Inc<br>Inc<br>S<br>Cum<br>Minin<br>Inc<br>S<br>Cum<br>Minin<br>Inc<br>Inc. S<br>Cum<br>S<br>Cum<br>Minin<br>Inc<br>S | is Build<br>oductSy<br>ppressio<br>apple_h<br>mumSy:<br>jupportt<br>201204<br>lationSy<br>oductSy<br>oductSy<br>oductSy<br>mumSy:<br>the Inc. St<br>mumSy:<br>jupportt<br>apple_h<br>mumSy:<br>jupportt<br>apple_h<br>mumSy:<br>jupportt<br>apple_h<br>mumSy<br>280 16<br>surrene<br>supple_h<br>supple_h | d 9B3<br>System<br>conAl<br>dSize<br>Mob<br>/sten<br>deDD<br>cPItI<br>427.:<br>System<br>Support<br>Support<br>Sup | 206 l<br>mmNa<br>lgori<br>e 22 l<br>bileA<br>nPart<br>evic.<br>(xaCZ<br>zXZZ<br>zXZZ<br>zXZZ<br>zXZZ<br>zXZZ<br>zXZZ<br>zXZZ<br>zX | Installa<br>metion<br>(1) (1) (1) (1) (1) (1) (1) (1) (1) (1) | BationSize 533602324 MinimumSystemPartition 943 OSVersion 5.1.1 PrerequisiteBuild 9A334 PrerequisiteOS OS SUPublisher Apple Inc. SupportedDevices iPad1,1 SystemPartitionPadding 16 160 32 320 64 640 ip _DownloadSize 206350463 _Measurement IIIcLwqC3lsxxv/sBAj0u75VjUY= _MeasurementAlgorithm SH i27 _BaseURL http://appldnld_apple.com/iOS5.1.1/041-4281.20120427.zXZYw/ _RelativePath SoftwareUpdate/sa254312b0787761001193e16889ab85a0205.zip Build 9B206 InstallationSize 264094990 891 OSVersion 5.1.1 PrerequisiteBuild 9B176 PrerequisiteOSVersion 5.1 SUProductSystemName iOS SUPub dd1,1 SystemPartitionPadding 16 160 32 320 64 640 _CompressionAlgorithm zip _DownloadSize 44376057 _M dCA4L4= _MeasurementAlgorithm SHA-1 _UnarchivedSize 56417412 _BaseURL http://appldnld.apple.com _RelativePath com_apple_MobileAsset_SoftwareUpdate/lab5e0d1d2da57959c30e85e019366f9542381a6.zip 1 MinimumSystemPartition 943 OSVersion 5.1.1 PrerequisiteBuild 9A405 PrerequisiteOSVersion 5.0.1 DS SUPublisher Apple Inc. SupportedDevices iPad1,1 SystemPartitionPadding 16 160 32 320 64 640 _compressionAlgorithm zip _MeasurementAlgorithm 93 _BaseURL http://appldnld.apple.com/iOS5.1.1/041-4281.20120427.zXZYw/ _RelativePath SoftwareUpdate/113bb32f77e8af36b84f76f0e81fd0bdc3c7r6e9.zip Build 9B206 InstallationSize 490703006 1157 OSVersion 5.1.1 PrerequisiteBuild 9A405 PrerequisiteOSVersion 5.0.1 SUProductSystemName iOS SUP io SoftwareUpdate/88ad76109844c97e53f6bd8e2c13f26557574.zip Build 9B206 InstallationSize 261251621 105 OSVersion 5.1.1 PrerequisiteBuild 9B176 PrerequisiteOSVersion 5.1.1 SUProductSystemName iOS SUP io SoftwareUpdate/88ad76109844c97e53f6bd8e2c13f26557574.zip Build 9B206 InstallationSize 261251621 105 OSVersion 5.1.1 PrerequisiteBuild 9B176 PrerequisiteOSVersion 5.1.1 SUProductSystemName iOS SUP io SoftwareUpdate/58a3f610984c497e53f6bd8e2c1286557574.zip Build 9B206 InstallationSize 42005610 _Measure 6xXjFzVWBI = _MeasurementAlgorithm SHA-1 _UnarchivedSize 54160301 _BaseURL 10551.1/041-4281.20120427.zXZYw/ _RelativePath SoftwareUpdate/503bc3c | Version 5.0<br>A-1<br>lisher Apple<br>deasurement<br>yiOS5.1.1/041-<br>Build 9B206<br>n SHA-1<br>Publisher<br>Measurement<br>blisher Apple<br>ment<br>blisher Apple<br>ement<br>artitionPadding<br>90Oxdj48= |

16.If you see this, simply close this tab and open a new tab.

17. You may now use your Apple device on the "alndattorney" wireless network.